## Wi-Fi 接続の方法 (Mac 版)

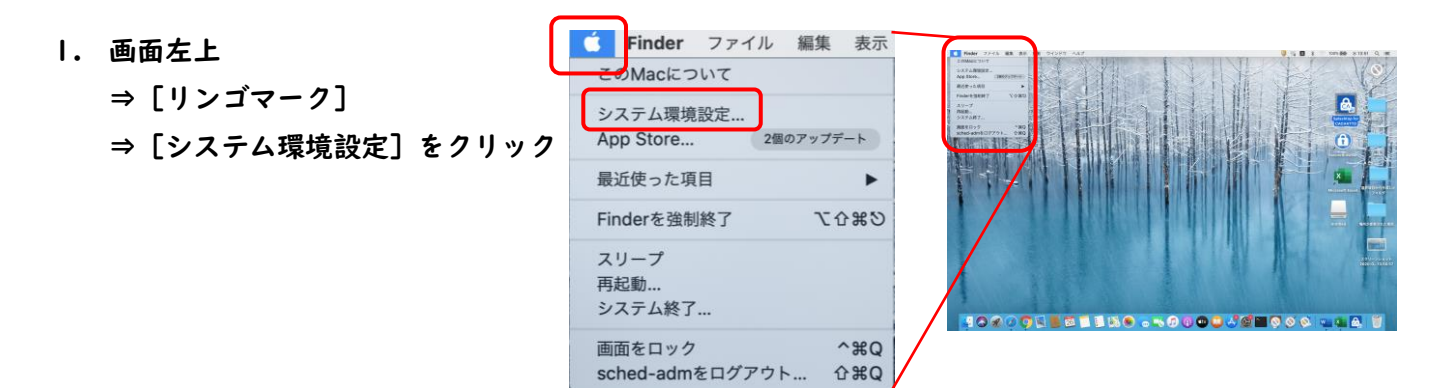

- 2. [システム環境設定] 画面 ⇒ [ネットワーク] をクリック
- 3. [Wi-Fiをオンにする]をクリック⇒ [ネットワーク名: ◇ ]をクリック⇒ [Seikei-WiFi]をクリック

| ● 〈 〉 Ⅲ システム環境設定 Qhm                                                                                                    |                        | ネットワーク                        | 0.91                               |                                              | *21-7-2               | Q and                         |
|----------------------------------------------------------------------------------------------------|------------------------|-------------------------------|------------------------------------|----------------------------------------------|-----------------------|-------------------------------|
| 成蹊花子                                                                                                    | <b>*</b> 75            | ワーク環境: 白動                     |                                    | ネットワー                                        | 7環境: 自動               | 0                             |
| Apple ID, X7472App Store                                                                                                    | Apple ID Bluetooth PAN |                               |                                    | • Wi-Fi 🤶                                    | 状況: オン                | Wi-Fiをオフにする                   |
| を使い始める                                                                                                    | • Wi-Fi                | K2C #7                        | Wi-Fiをオンにする                        | • Bluetooth PAN 影                            | WI-Fiはオ<br>絶されてい      | ₹ンになっていますが、ネットワークには接<br>いません。 |
|                                                                                                    | Thunde_tプリッジ           | ネットワークター ツード・ナー               |                                    | <ul> <li>Thundetプリッジ</li> <li>未接続</li> </ul> | ネットワーク名 マ ネット         | ワーク末選択                        |
| 1997 - International Antipality (1997) - International International | 280                    | V 208957-                     | 7 に自動的に接助                          |                                              | CC-W<br>eduro<br>FREE | IFI am SPOT3                  |
|                                                                                                    |                        | インターネット                       | 共有に接続する前に確認<br>                    |                                              | Seikei                |                               |
| ネット ユーザと アクセンビリティ スクリーン 単転転業 セキュリティと                                                                                                    |                        | WHILK CLOBER<br>BY, BHILK CLO | トットワークにお助かに登録され<br>(第三キットワークに目前できな |                                              | SEIKE                 | 12014                         |
| 5× 74-7 944 75475-                                                                                                    |                        | い単生は、手能です。<br>算ず。             | (トワークを重要する必要があり                    |                                              | ほかの                   | ネットワークに接続                     |
|                                                                                                    | F 707                  |                               |                                    |                                              |                       |                               |
| 7-1 2411                                                                                                    |                        | パーにWi-Eiの分別をある                |                                    |                                              |                       |                               |
| 📕 💡 😪 💽 🚇 🚞                                                                                                    | + - 0.                 | -1 // FMHMMERA                | 1944 C                             | + - 0~                                       | ■ メニューバーにWi-Fiの状況を    | F极示 詳細                        |
| プレイ 省エネルギー 日付と発明 共有 Time 起数ディスク                                                                                                    | → 東京するにはカギをクリ          | リックします。                       | SURY MR                            |                                              |                       |                               |

4. [ユーザ名] と [パスワード] を入力し [接続] ボタンをクリック

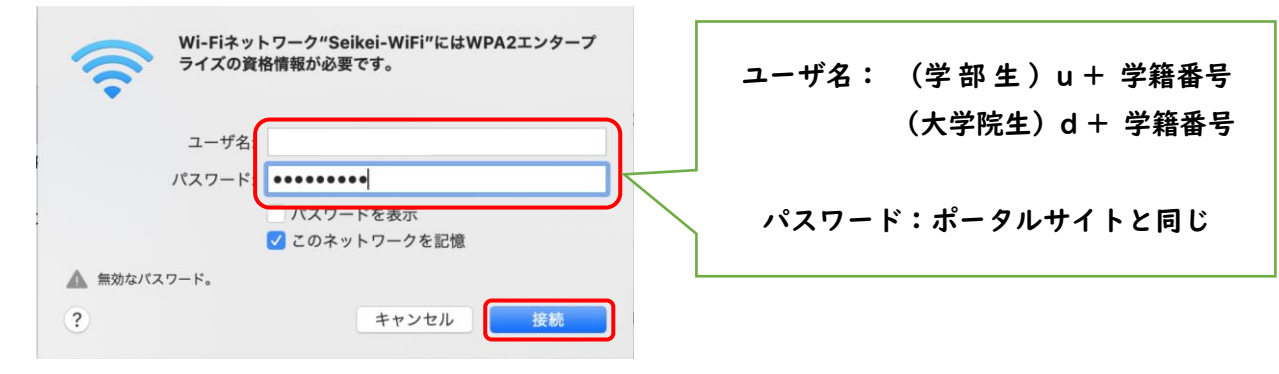

- 5. 接続完了 ⇒ 閉じるボタンでウィンドウを閉じる。 ●●○ < > 💷 \*ントワーク
- 6. ブラウザを開いて接続を確認する

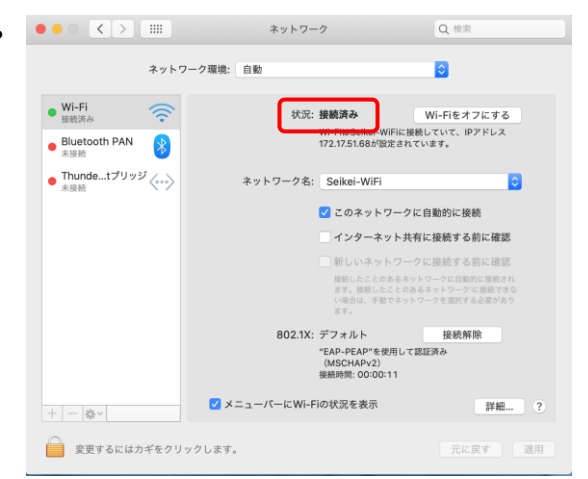